## Webseite als App auf deinem Home-Screen – So geht's bei Android

So legst Du ein Lesezeichen auf dem Home-Screen an Deinem Android-Handy ab:

- 1. Öffne eine Browser-App wie Google Chrome.
- 2. Steuere die Webseite an, die Du als Lesezeichen anpinnen möchtest.
- 3. Tippe auf die drei Punkte rechts oben.
- 4. Wähle die Option Zum Startbildschirm hinzufügen.
- 5. Optional kannst Du dir auch zunächst die <u>Desktop-Version der Webseite anzeigen lassen</u>.
- 6. Gib einen aussagekräftigen Titel ein, damit Du das Symbol auf dem Home-Screen zukünftig leicht zuordnen kannst.
- 7. Das Symbol wird automatisch vom Webseiten-Betreiber festgelegt.
- 8. Tippe auf *Hinzufügen*, damit das Symbol für die Webseite automatisch an einer freien Stelle auf dem Home-Screen platziert wird oder halte den Finger auf dem Icon, um selbst eine Position zu wählen.
- 9. Fertig, die Verknüpfung zur Webseite ist nun genauso wie Deine installierten Apps auf dem Start-Bildschirm angeordnet.

## So funktioniert's bei iOS

Auch mit dem iPhone lassen sich Internetseiten für den Schnellzugriff auf dem Startbildschirm einrichten:

- 1. Öffne den Safari-Browser.
- 2. Rufe die gewünschte Webseite auf.
- 3. Drücke auf den Teilen-Button, das kleine Viereck mit dem Pfeil nach oben.
- 4. Erweitere das Menü.
- 5. Hier findest Du die Option Zum Home-Bildschirm.
- 6. Wähle einen passenden Titel.
- 7. Suche eine freie Position auf dem Startbildschirm aus.